# 

How to register on the Securian Canada mobile app

## Step 1

#### Get the app!

- Open the app store on your mobile phone or tablet
- Search "Securian Canada Student Health Portal"
- Select and download the app

### Step 2

#### Let's get you registered!

- Open the Securian Canada Student Health Portal app
- Select "Register"

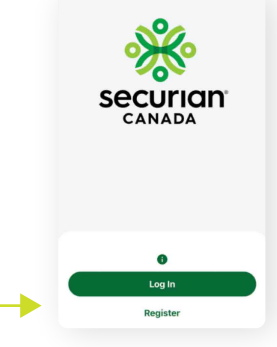

securian<sup>®</sup>

- Enter your email address
- Confirm your email address
- Select "Next"

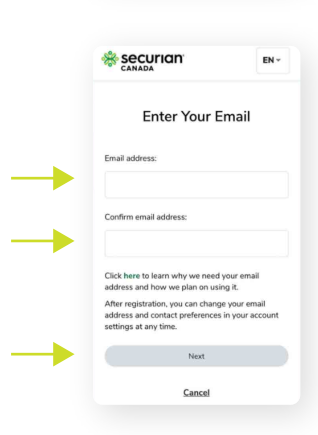

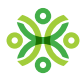

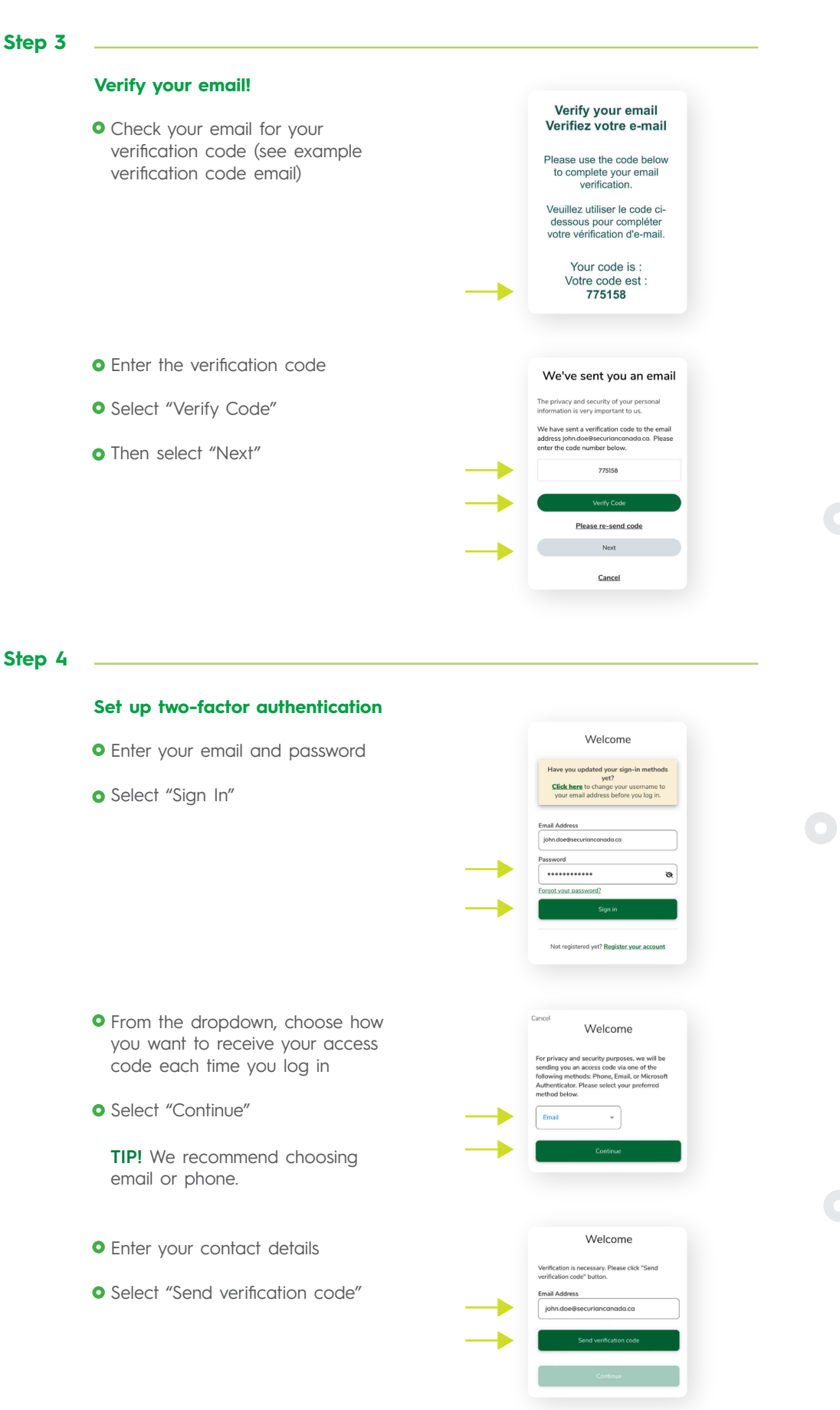

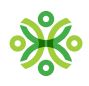

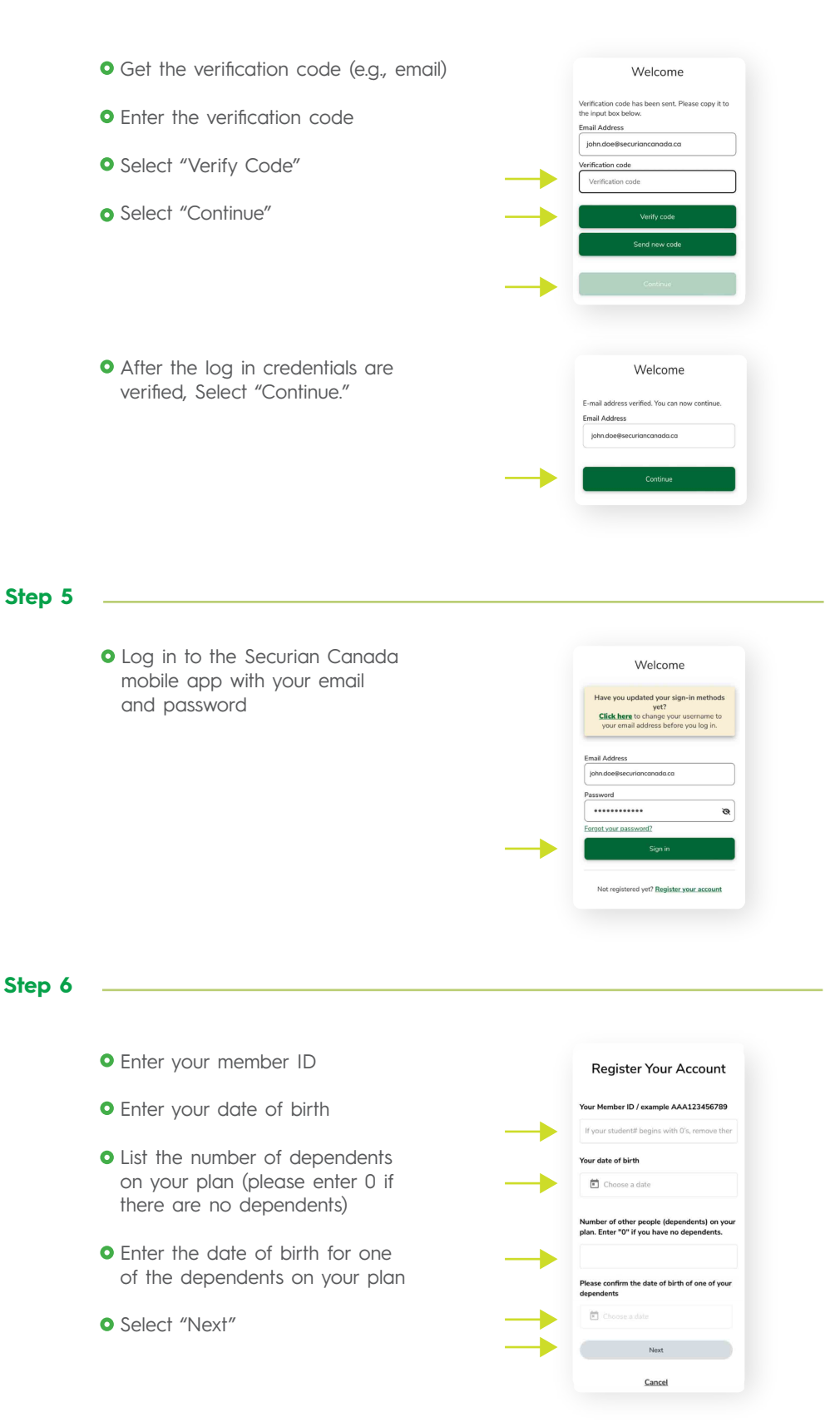

 $\bullet$ 

3

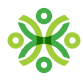

| <ul> <li>Enter your mobile number and<br/>click "Next"</li> </ul> | Enter Your Mobile<br>Number                                                                                                    |
|-------------------------------------------------------------------|----------------------------------------------------------------------------------------------------|
|                                                                   |                                                                                                    |
| • Enter your direct deposit information                           | Direct Deposit                                                                                                    |
| a. Transit Number<br>b. Bank Number                               | Get paid faster by signing up for direct deposit.                                                                                                    |
| c. Account Number                                                 | Enter bank account details                                                                                                    |
| • Check the box to authorize direct                               | iransit Number<br>Bank Number                                                                                                    |
| deposit                                                           | 12345                                                                                                    |
| • Select "Next"                                                   |                                                                                                    |
|                                                                   | 004                                                                                                    |
|                                                                   | 1234567                                                                                                    |
|                                                                   | Our records indicate that the Transit Number and up gain. If you you rumbers, and yo gain. If you you rumbers, and you gain. If you you rumbers, and you gain. If you you rumbers, and mancal instatution and up you rumbers and you records and the state account advoct. If which discusses that the value no longer receives and up you available online                                                                                                    |
| • You are now set up to submit online claims                      | ▲ Dashboard Hello, Joshua! View Personalized Claim Forms                                                                                                    |
|                                                                   | Your Recent Claims<br>✓ Wew Wy Claims<br>✓ Dev My Claims<br>✓ Claima<br>← Claima<br>← |